#### 6.5/10 Notation :

- Quelques fautes d'orthographe
- Les explications sont assez claires mais vous avez fait une erreur conceptuelle sur les CIM
- Des efforts de travail initialement (c'est bien), mais vous auriez gagné à poursuivre cet effort, en ajoutant la création de la BDD par exemple

# Création d'un modèle de conception de données avec Open ModelSphere

## Créer un nouveau modèle

A l'ouverture du logiciel, l'assistant nous propose deux solutions:

- Créer un nouveau modèle
- Ouvrir un projet récent

Sélectionnez "Créer un nouveau modèle" puis cliquez sur "Suivant".

| Sélectionner une tâche<br>Sélectionner un project/modèle<br>Choisir le type de modèle de données<br>Formalisme<br>Sommaire | Sélectionner une tâche<br>© Dréer un nouv<br>© Ouvrir un proj<br>C:\Users\vor<br>c:\users\vor | veau modèle<br>et récent<br>di/Documents\Cours\Solu<br>i\documents\cours\solu | lubon Informabque \SL 0<br>ition informatique \si 03\tr | 3(11) 97(11<br>d 07(td7.s |
|----------------------------------------------------------------------------------------------------|-----------------------------------------------------------------------------------------------|-------------------------------------------------------------------------------|---------------------------------------------------------|---------------------------|
| Afficher à l'ouverture                                                                                                    |                                                                                               | < Précédent                                                                   | Suivant >                                               | Annuler                   |

Ensuite, entre les deux prochaines options:

- Dans le projet courant
- Dans un nouveau projet

Sélectionnez "Dans un nouveau projet" et donnez lui un nom.

| Assistant de création de modèles                                                                                           |                                                                                                    |
|----------------------------------------------------------------------------------------------------|----------------------------------------------------------------------------------------------------|
| Sélectionner une tâche<br>Sélectionner un project/modèle<br>Choisir le type de modèle de données<br>Formalisme<br>Sommaire | Sélectionner un project<br>Dans le projet courant<br>Dans un nouveau projet: Nom du projet<br>Sélectionner un modèle<br>Modèle de données<br>Modèle de processus d'affaires<br>Modèle UML<br>Visualisation<br>Visualisation<br>Client number<br>client number<br>client name<br>client name<br>Client address<br>Modèle LIML<br>Order-Line<br>D,N<br>Client number<br>Client number<br>Client number<br>Client number<br>Client number<br>Client number<br>Client number<br>Client number<br>Client number<br>D,N<br>Client number<br>Client number<br>D,N<br>Client number<br>Client address |
| Afficher à l'ouverture                                                                                                    | < Précédent Suivant > Annuler                                                                                                    |

Puis, entre les trois options proposées:

- Modèle conceptuel de données
- Modèle de données logique
- Modèle de données physique

Sélectionnez "Modèle conceptuel de données" et cliquez sur "Suivant".

| Sélectionner une tâche<br>Sélectionner un project/modèle<br>Choisir le type de modèle de données<br>Formalisme<br>Sommaire | Choisir le type de<br>Modèle d<br>Modèle d<br>Modèle d | modèle de données<br>conceptuel de données<br>de données logique<br>de données physique | 1<br>1<br>1<br>1 |         |
|----------------------------------------------------------------------------------------------------|--------------------------------------------------------|-----------------------------------------------------------------------------------------|------------------|---------|
| Afficher à l'ouverture                                                                                                    |                                                        | < Précédent                                                                             | Suivant >        | Annuler |

Continuez de cliquer sur "Suivant" puis faite "Terminer"

# Ajouter une entité

Pour ajouter un entité, vous devez cliquez sur ce bouton:

| e   |   |  | - |
|-----|---|--|---|
|     |   |  |   |
|     | L |  |   |
|     | I |  |   |
|     | L |  |   |
| 817 |   |  | 1 |

Ce dernier se situe dans la barre d'outil en haut du logiciel. Une fois sélectionné, cliquez sur la page blanche qui se situe en dessous.

3/7

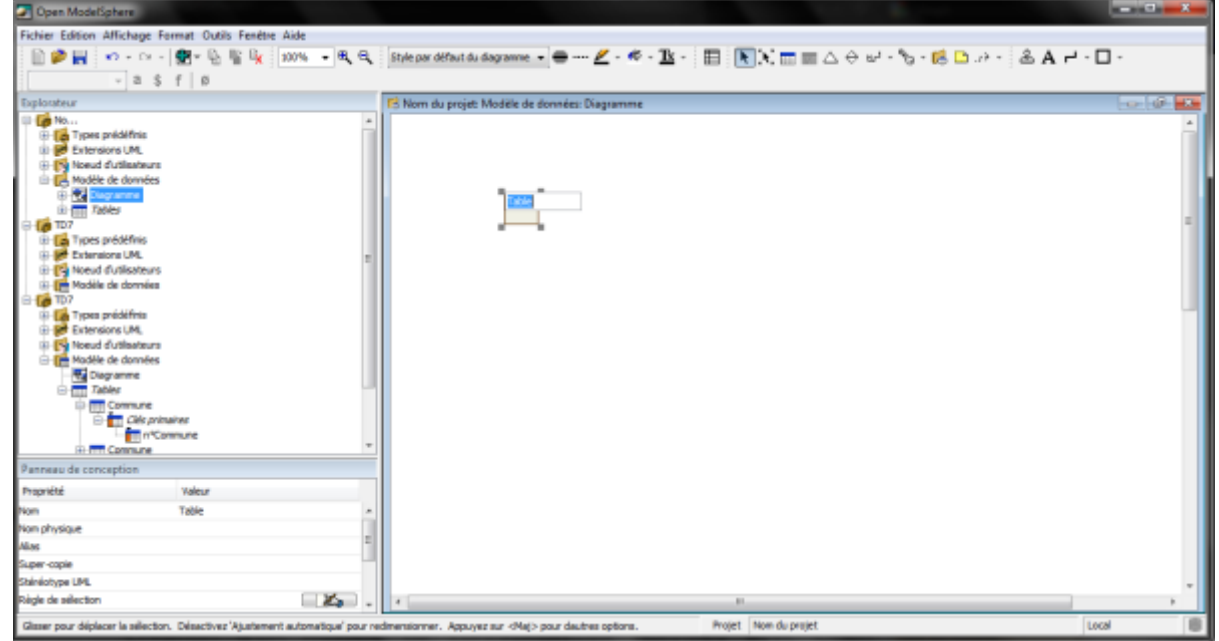

Vous aurez la possibilité de donner un nom à cette entité.

### Ajouter des propriétés à cette entité

Pour ajouter des propriétés à cette entité, faite un clique-droit dessus et sélectionnez "Propriétés". Cette fenêtre fait son apparition :

| 📅 Modèle de données. Table propriétés   |                                                          | - • ×  |  |  |  |  |  |  |
|-----------------------------------------|----------------------------------------------------------|--------|--|--|--|--|--|--|
| Modèle de données: Modèle de données    | Modèle de données: Modèle de données                     |        |  |  |  |  |  |  |
| Table: Table                            |                                                          |        |  |  |  |  |  |  |
| Conception Colonnes Clés primaires / un | ques Contraintes check Sous-copies Contraintes UML Liens |        |  |  |  |  |  |  |
| Propriété                               | Valeur                                                   |        |  |  |  |  |  |  |
| Nom                                     | Table                                                    |        |  |  |  |  |  |  |
| Nom physique                            |                                                          |        |  |  |  |  |  |  |
| Alias                                   |                                                          |        |  |  |  |  |  |  |
| Super-copie                             |                                                          |        |  |  |  |  |  |  |
| Stéréotype UML                          |                                                          |        |  |  |  |  |  |  |
| Règle de sélection                      |                                                          |        |  |  |  |  |  |  |
| Utilisateur                             |                                                          |        |  |  |  |  |  |  |
| Est dépendante                          |                                                          |        |  |  |  |  |  |  |
| Description                             |                                                          |        |  |  |  |  |  |  |
| Temps de la création                    | 06/01/2013 18:19:43                                      |        |  |  |  |  |  |  |
| Temps de la dernière modification       | 06/01/2013 18:25:45                                      |        |  |  |  |  |  |  |
|                                         |                                                          |        |  |  |  |  |  |  |
|                                         | Appliquer                                                | Fermer |  |  |  |  |  |  |

Vous pouvez désormais aller dans l'onglet "Colonnes" pour lui ajouter ses propriétés. Pour se faire, cliquer sur "Ajouter" en bas a gauche de la fenêtre. Vous allez pouvoir les nommer et leurs donner des propriétés.

| odèl<br>able: | e de données: <u>N</u> | 1odèle de données<br>Table | 5      |                  |               |                 |                |
|---------------|------------------------|----------------------------|--------|------------------|---------------|-----------------|----------------|
| once          | ption Colonnes         | Clés primaires / u         | niques | Contraintes chec | k Sous-copies | Contraintes UML | iens           |
| o N           | Nom                    |                            | Nom pi | hysique          | Alias         | Super-copie     | Stéréotype UML |
| n             | om 1                   |                            |        |                  |               |                 |                |
| n             | om2                    |                            |        |                  |               |                 |                |
|               |                        |                            |        |                  |               |                 |                |
|               |                        |                            | •      | m                |               |                 | ŀ              |

# Ajouter un identifiant à une entité

Pour ajouter un identifiant, faite un clique-droit sur l'entité, allez dans "Ajouter" puis sélectionnez "Clé primaire". Faite un clique-droit sur "clé primaire" qui s'est ajouté à votre entité et faite "Propriétés". Cette fenêtre apparaitra :

| onception Dépendances Colonn      | es Sous-dé Contraintes UML Liens SQL |
|-----------------------------------|--------------------------------------|
| Propriété                         | Valeur                               |
| lom                               | Clé primaire                         |
| lom physique                      |                                      |
| Alias                             |                                      |
| Super-clé                         |                                      |
| Stéréotype UML                    |                                      |
| Primaire                          |                                      |
| index                             |                                      |
| Description                       |                                      |
| Temps de la création              | 06/01/2013 18:54:23                  |
| Temps de la dernière modification | 06/01/2013 18:54:23                  |

Allez dans l'onglet "Colonnes", cliquez sur "Lier" et sélectionnez la propriété que vous voulez rendre identifiant.

5/7

| 🛅 Modèle de données.Tab                           | le.Clé primaire propriétés                         |        |
|---------------------------------------------------|----------------------------------------------------|--------|
| Table: <u>Table</u><br>Clé primaire: Clé primaire | Sélectionner un ou plusieurs colonnes pour le lien |        |
| Conception Dépendance                             |                                                    | Fermer |
|                                                   | Selectionner Annuler                               |        |

### Créer des associations entres entités

Pour créer des associations entres entités vous devez cliquer sur ce logo : (Se dernier se trouve dans la barre d'outil)

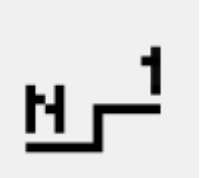

Cliquez sur les entités pour créer une association. Voici le résultat :

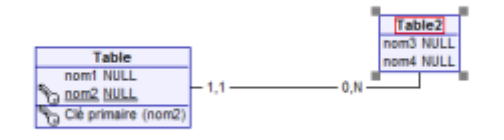

Pour modifier les cardinalités faites un clic-droit sur celle de votre choix et allez dans "Multiplicité" :

| Table                  | 0,N              | 1,1 Table                                                     |   |   |                                                |
|------------------------|------------------|---------------------------------------------------------------|---|---|------------------------------------------------|
| nom1 NULL<br>nom2 NULL | ■                | Propriétés                                                    |   |   |                                                |
| Clé primaire ()        | ₽ <mark>x</mark> | Copier l'image<br>Supprimer du modèle<br>Retirer du diagramme |   |   |                                                |
|                        |                  | Reproduire dans le diagramme                                  | Þ |   |                                                |
|                        |                  | Multiplicité                                                  | 1 | • | 0,N Plusieurs                                  |
|                        |                  | Navigable                                                     |   |   | 1,N Un ou plusieurs                            |
|                        |                  | Contrainte référée                                            | 1 |   | 1,1 Exactement un                              |
|                        |                  | Aligner<br>Repositionner<br>Format                            |   |   | 0,1 Facultatif<br>?,? Non défini<br>Spécifique |
|                        |                  | Rechercher dans le diagramme<br>Rechercher dans l'explorateur | • |   |                                                |

#### Vous n'avez plus cas sélectionner la cardinalité de votre choix.

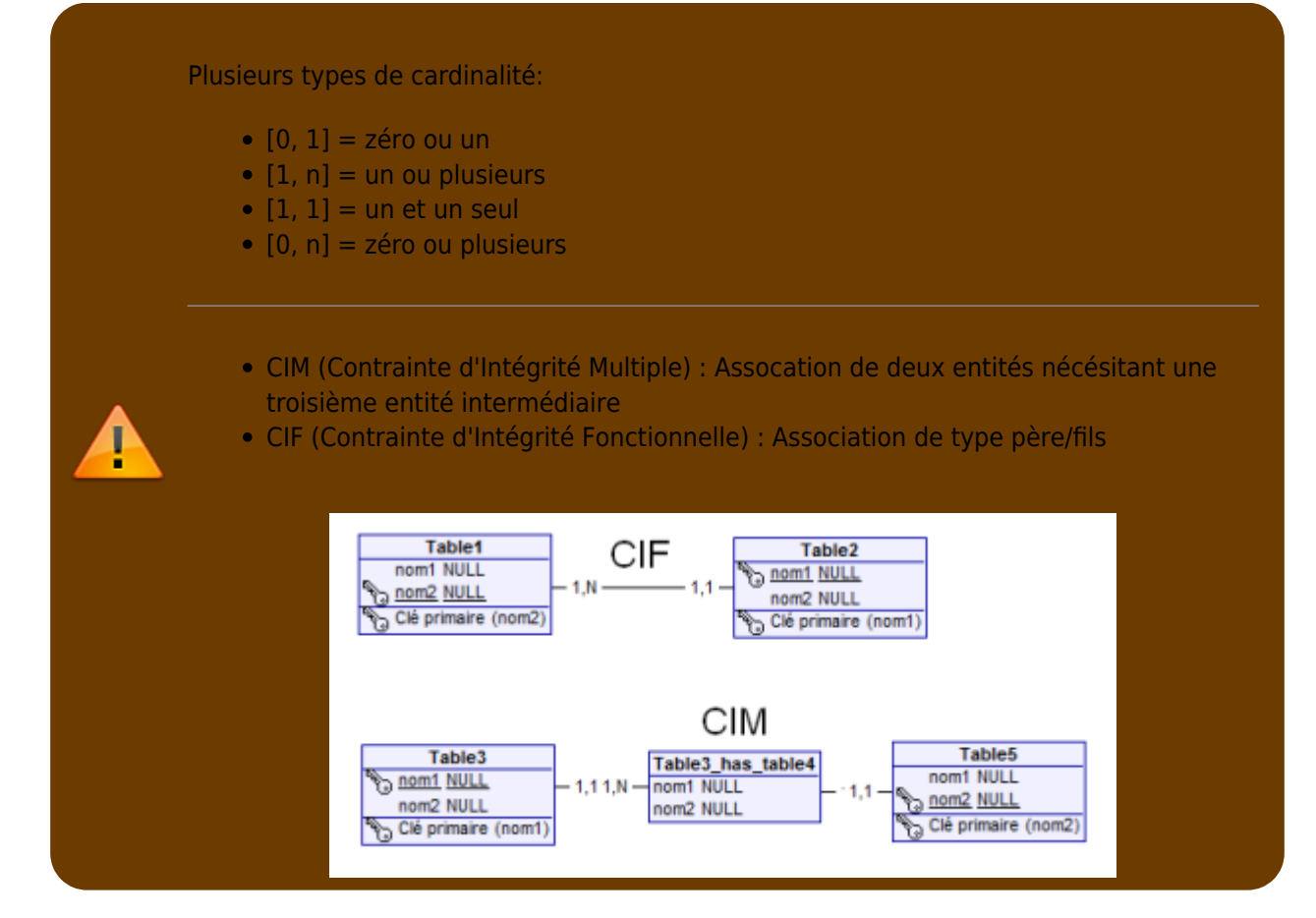

J'espère que ce tutoriel vous sera utile et compréhensible.

Pour plus d'information vous pouvez me contacter via e-mail

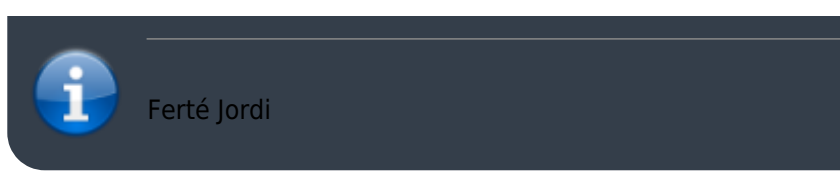

From: http://slamwiki2.kobject.net/ - Broken SlamWiki 2.0

Permanent link: http://slamwiki2.kobject.net/si3/etudiants/td7/ferte?rev=1358470804

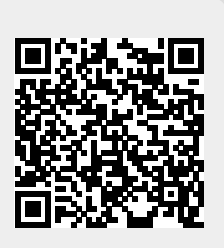

Last update: 2019/08/31 14:42